**請求QUICK** 

 「請求書買取」機能 入金QUICK

 Web完結ファクタリングサービス

## サービス概要資料

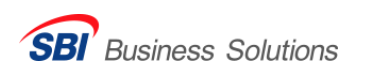

2025.03

# 請求QUICK ファクタリングサービスを搭載した 請求書発行システム

### 請求QUICKで発行した請求書をそのまま早期資金化。

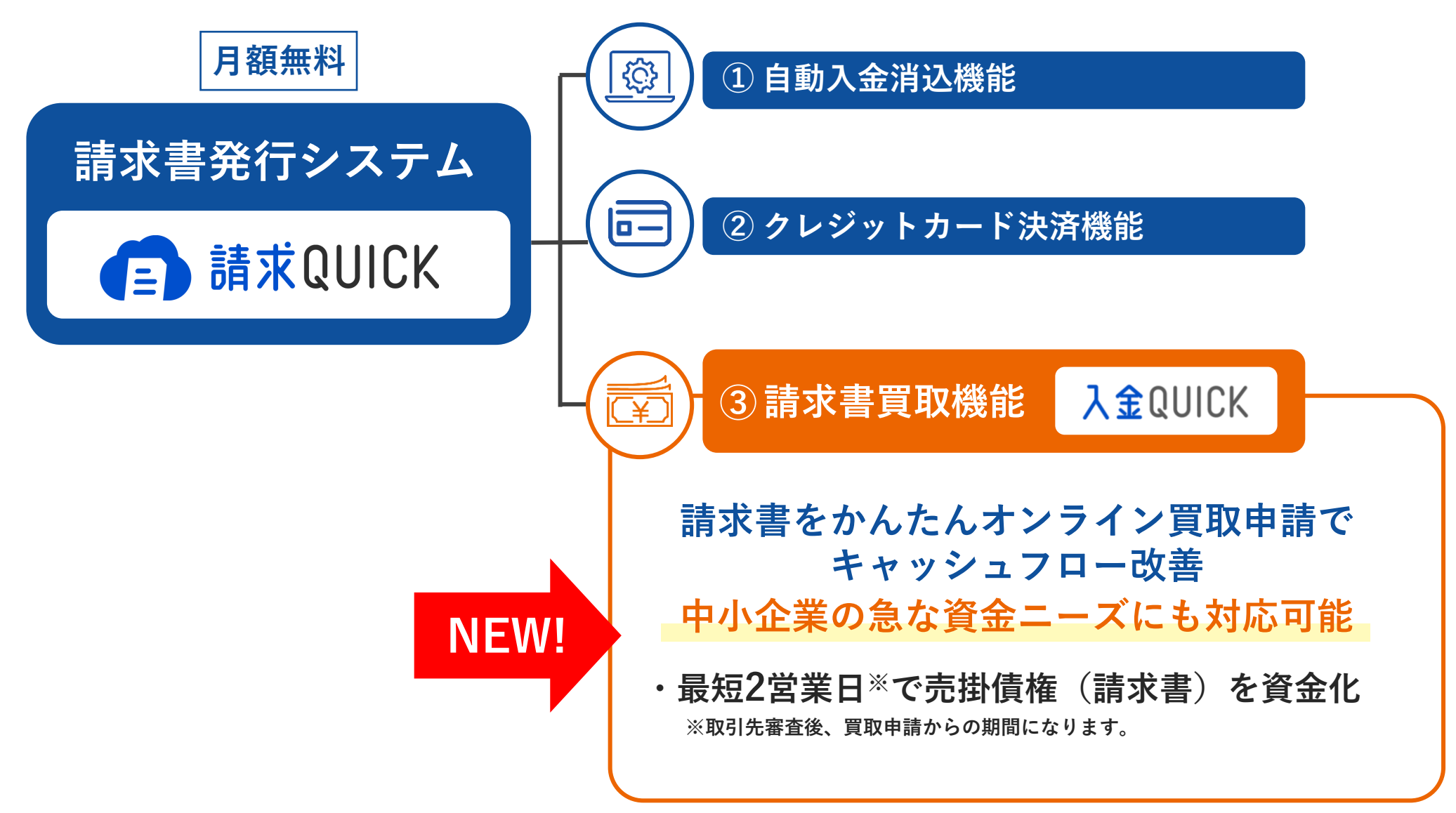

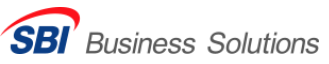

#### 請求 QUICKの サービス 体系図

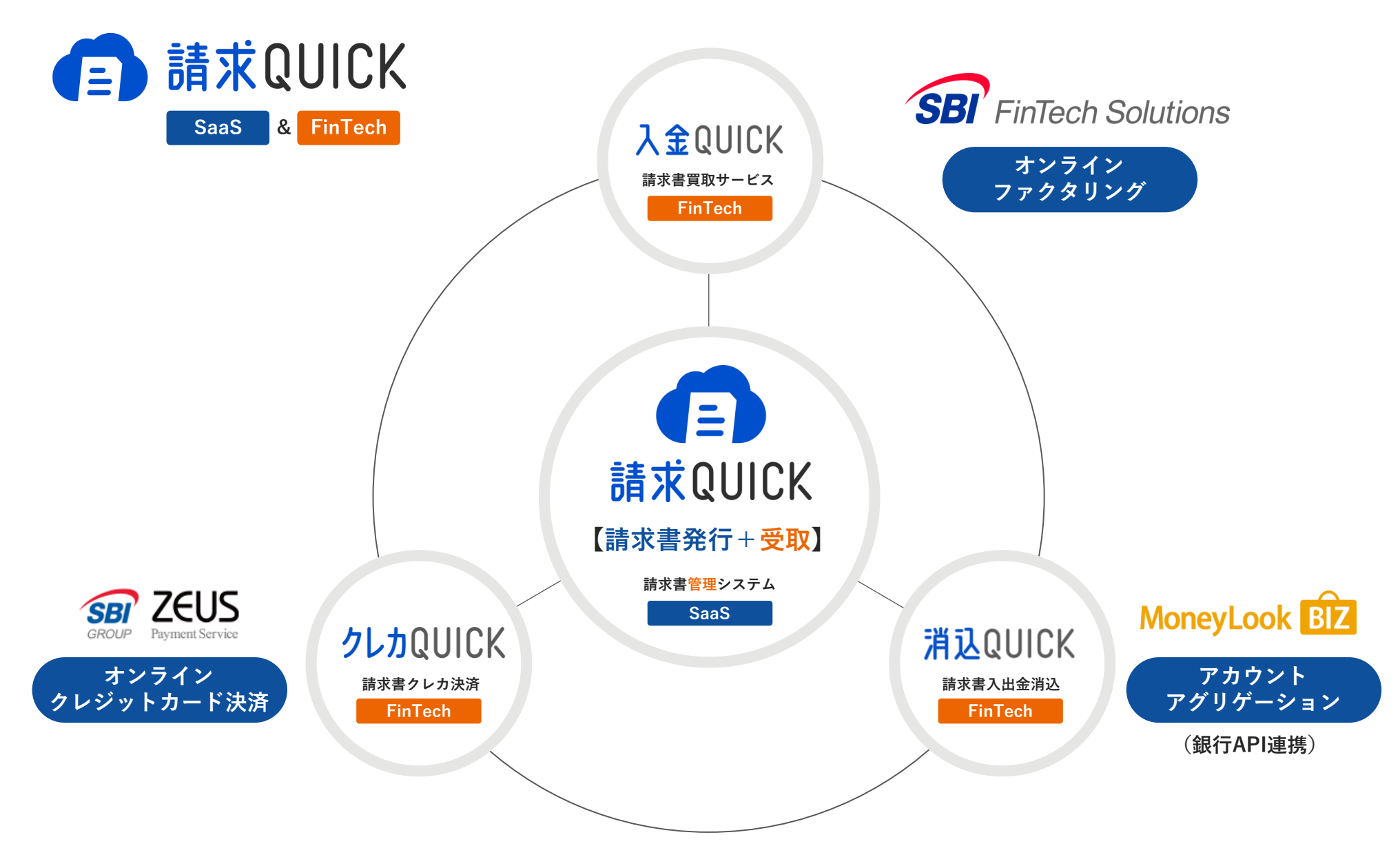

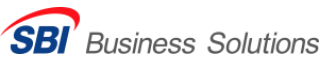

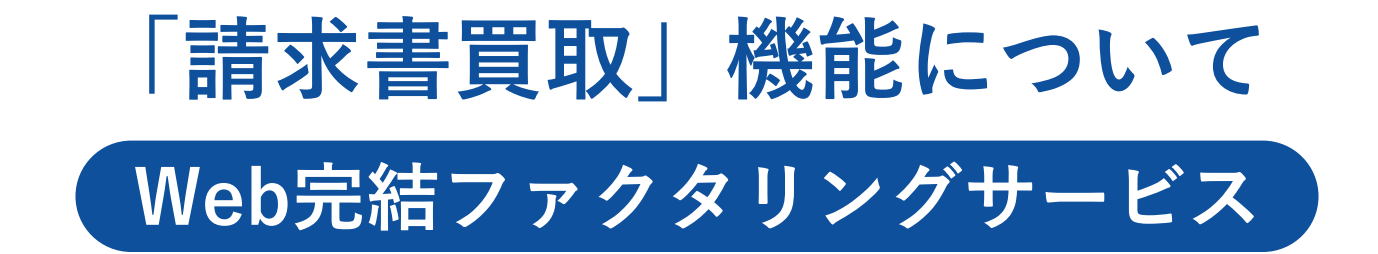

資金繰りのこんなお困りごとございませんか?

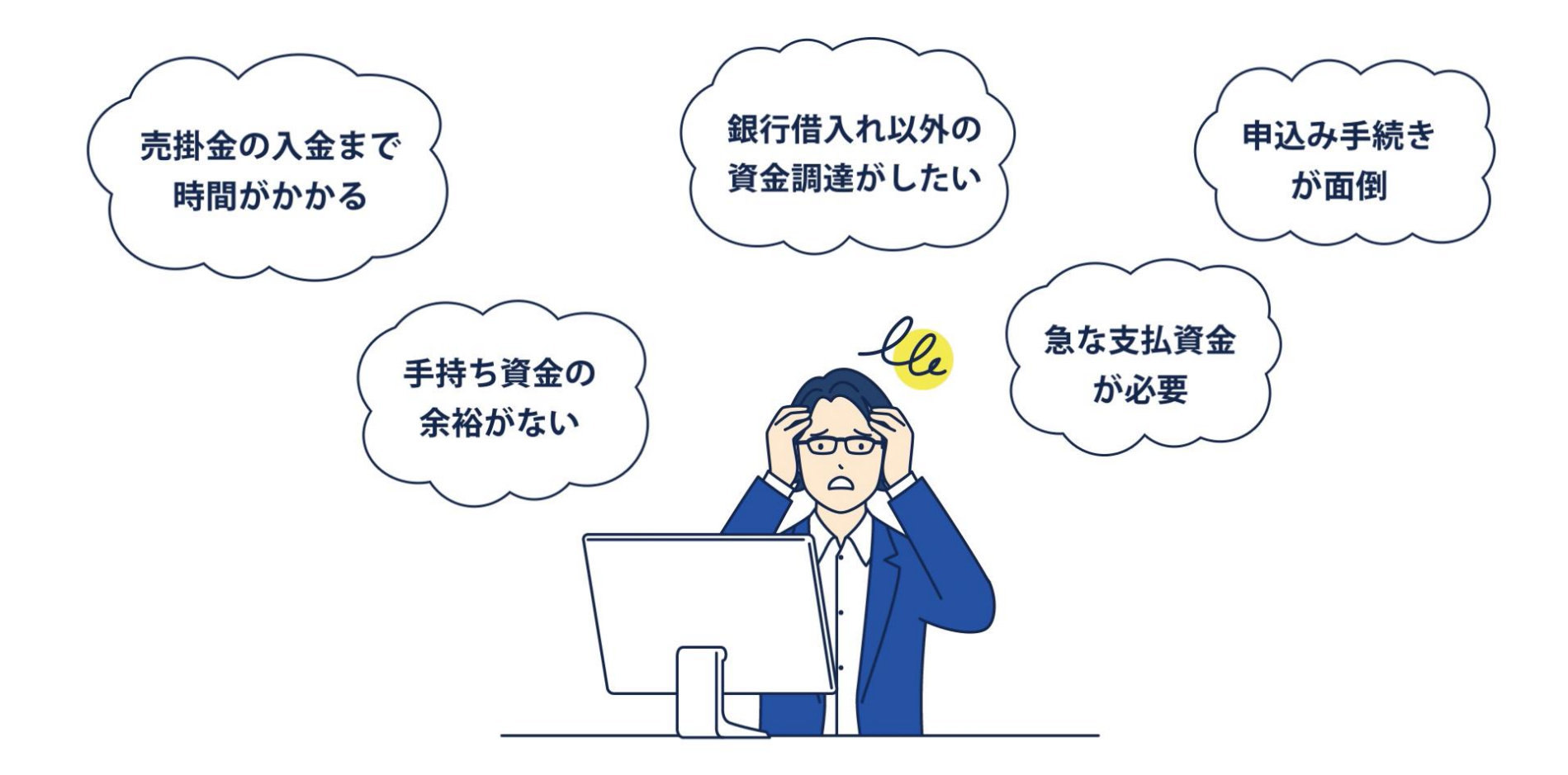

#### そんなお悩みに対し、請求QUICK「請求書買取」機能なら スピーディーな資金調達を実現できます。

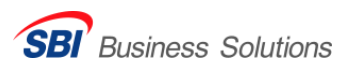

請求QUICK「請求書買取」機能の3つのポイント

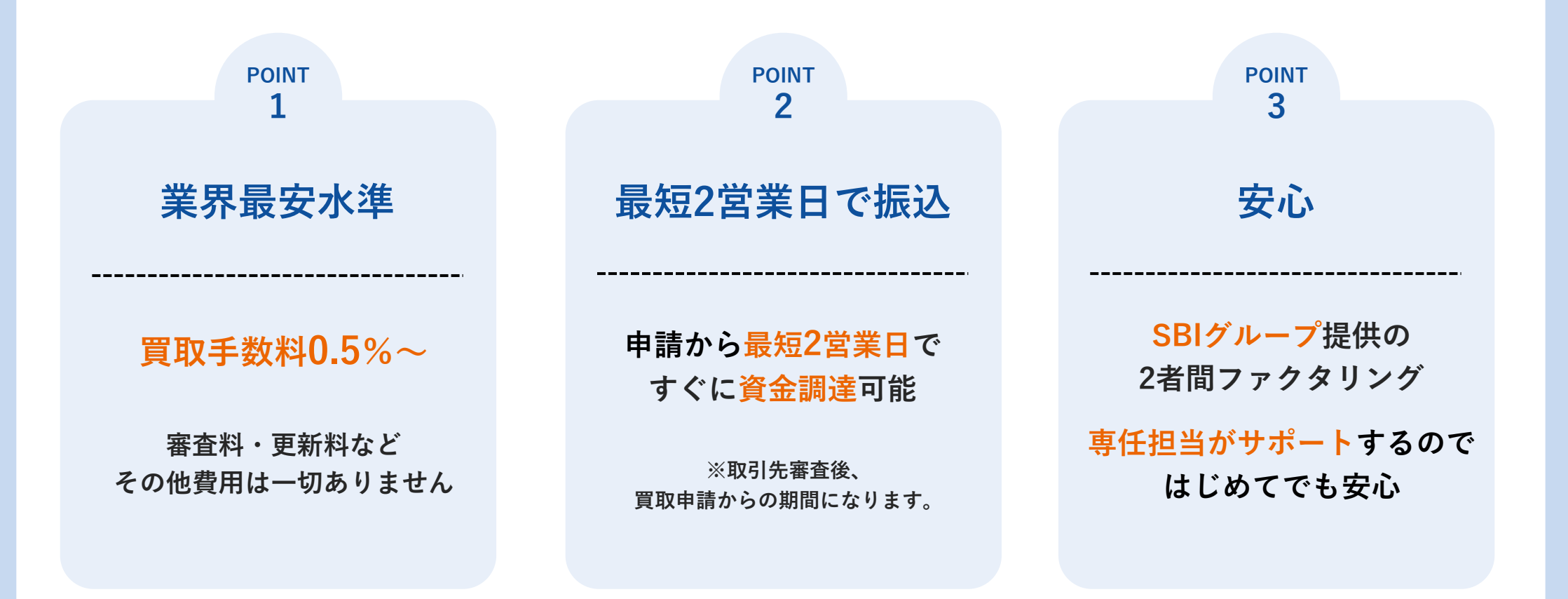

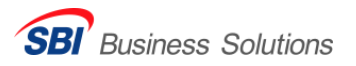

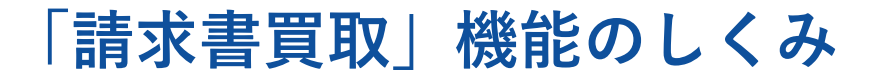

### 貴社とSBIの2者間取引によるファクタリングで お取引先様へのご連絡は不要です。

お取引先様への債権譲渡通知の必要はありません。 お取引先様のお支払口座の変更は必要ありません。回収いただいた売掛金は弊社へお支払いいただきます。

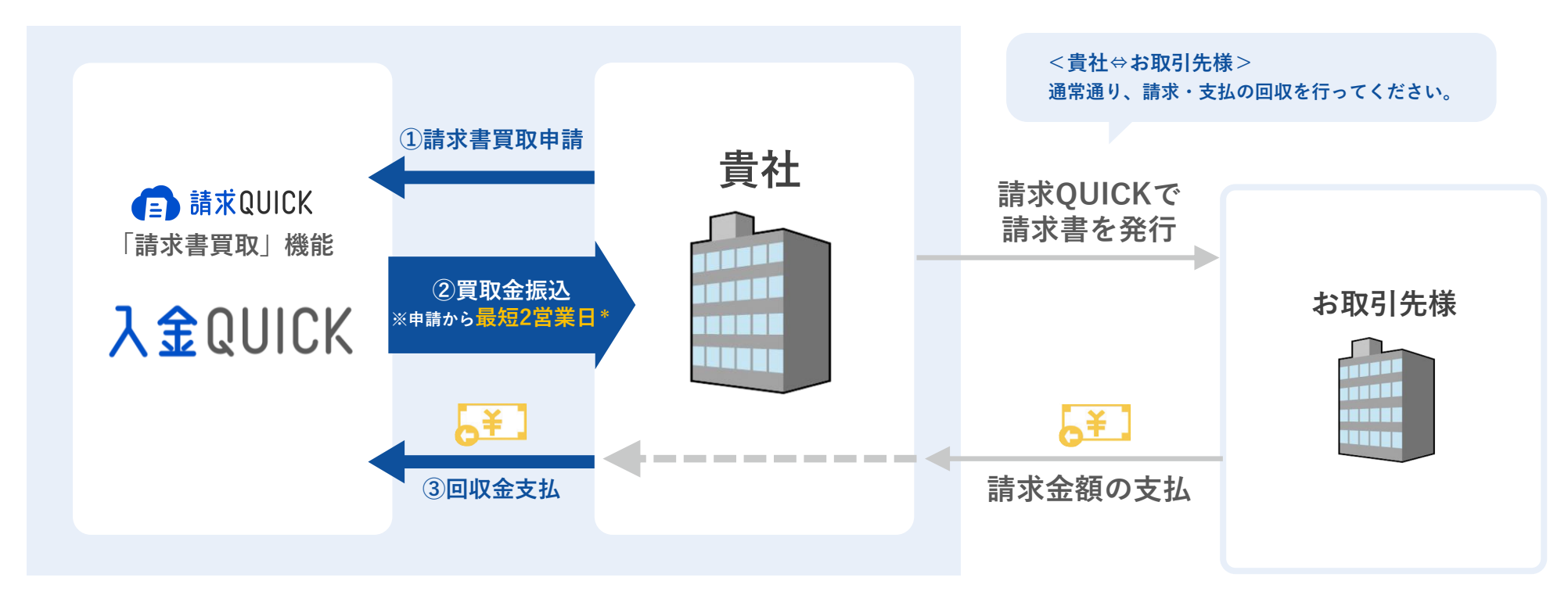

\*取引先審査後、買取申請からの期間になります。

※お取引先様への債権譲渡通知の必要はございません。※お取引先様のお支払口座の変更は必要ございません。回収いただいた売掛金はSBI FinTech Solutions株式会社へお支払いいただきます。

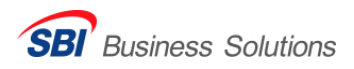

Point

請求書買取と金融機関からの借入れとの違い

金融機関からの借入れと「審査のポイント」「審査期間」が異なります。 ぜひご相談ください。

|        | 一般的な請求書買取 | 金融機関からの借入れ |
|--------|-----------|------------|
| 調達金額   | 100万円~1億円 | 上限なし       |
| 手数料/金利 | 高め        | 安め         |
| 審査期間   | 1週間程度     | 1ヶ月~2ヶ月    |
| 担保/保証人 | 原則不要      | 原則必要       |

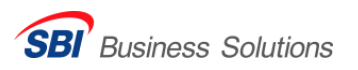

### 「請求書買取」機能のサービス概要

| 請求書買取可能額        | <b>30</b> 万円~             | 請求書買取の1申請で買取対象とする請求書の合計金額が30万円以上を<br>買取対象とします。複数の請求書をまとめて買取申請することが可能です。                                                   |
|-----------------|---------------------------|----------------------------------------------------------------------------------------------------|
| ご契約者様<br>ご利用上限枠 | 契約審査後に設定                  | 契約審査後、ご契約者様にご利用上限枠を設定いたします。<br>ご利用上限枠内で繰り返しご利用いただけます。                                                                     |
| 買取手数料           | 請求書買取金額の<br><b>0.5</b> %〜 | 審査のうえ、基本手数料を設定させていただきます。<br>基本手数料:0.5%~<br>支払期間(買取申請受付日から支払期限までの日数)に応じて、<br>手数料は変動します。<br>※支払期間30日超の場合は30日ごとに1%加算(最大180日) |
| 入金タイミング         | 最短 <b>2</b> 営業日           | 買取申請受付日から最短2営業日で入金いたします。<br>※入金QUICK契約審査および取引先審査後、買取申請からの期間です。                                                            |
| 取引先への通知         | なし                        | お取引先様に知られることなくご利用可能です。                                                                                                    |
| 債権譲渡登記          | 不要                        | 債権譲渡登記は不要です。                                                                                                    |
| 担保・保証人          | 不要                        | 担保・保証人は不要です。                                                                                                    |

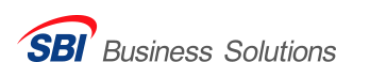

買取手数料について

買取手数料は「基本手数料」と「期間手数料」の合計となります。 基本手数料は契約審査時に設定させていただきます。

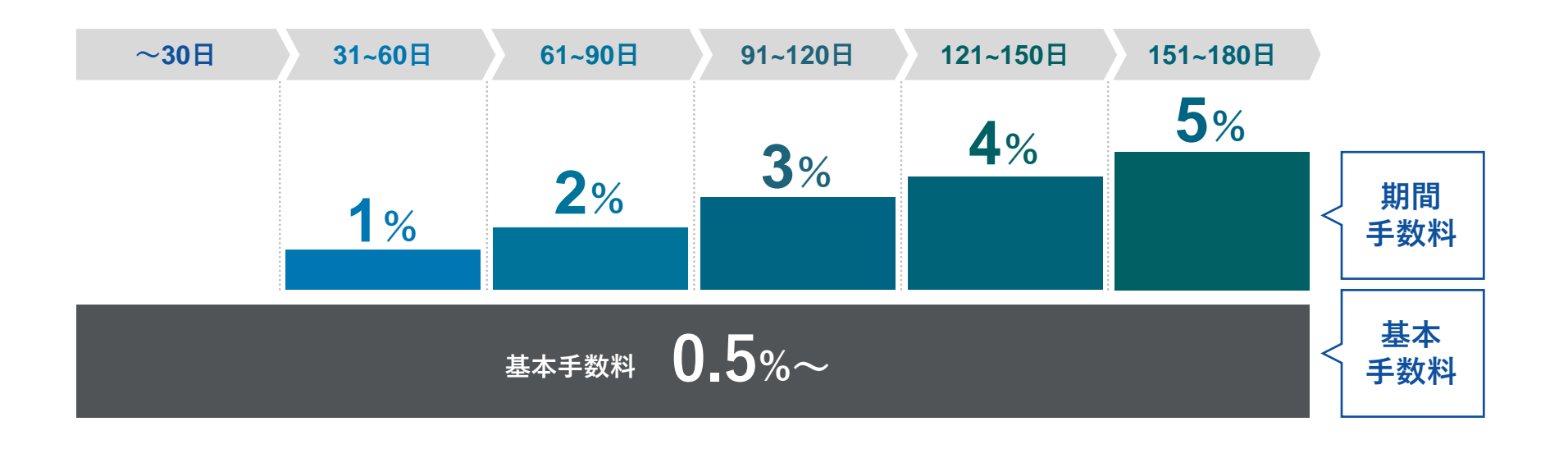

※買取申請受付日から買取対象の請求書の支払期限までの日数が 30日を超える場合、期間手数料が発生します。

例:基本手数料 2%、支払期限60日の請求書100万円分を買取申請した場合 買取申請額 100万円×(基本料率2%+期間手数料1%)=買取手数料 3万円 貴社への振込金額:97万円

### 買取対象の請求書

#### 買取可能

- ・請求QUICKにて作成、発行した請求書、または既存のお取引でご利用の指定請求書 ※指定請求書の買取については、ご相談ください。
- ▶ 請求日が買取申請受付日以前の日付となっている請求書
- ・買取申請受付日から買取対象請求書に記載のお支払期限が14日以上、
   180日以内の日数で設定されている請求書
- ▶ 請求書の発行先(取引先)が法人

#### 買取不可《ご注意ください》

- ▶ 取引先審査で審査結果が「否決」となったお取引先様宛の請求書
- 契約審査後、ご契約者様に設定されたご利用上限枠を超過する請求書買取、
   または超過した状態での請求書買取を申請いただいた場合
- 回収方法にクレジットカード決済が含まれる請求書
   ※回収方法の設定に関しては、「請求QUICKサービスサイト」機能一覧/クレジットカード請求をご確認ください。

## 請求QUICK申し込み~入金QUICK申し込みまでの流れ

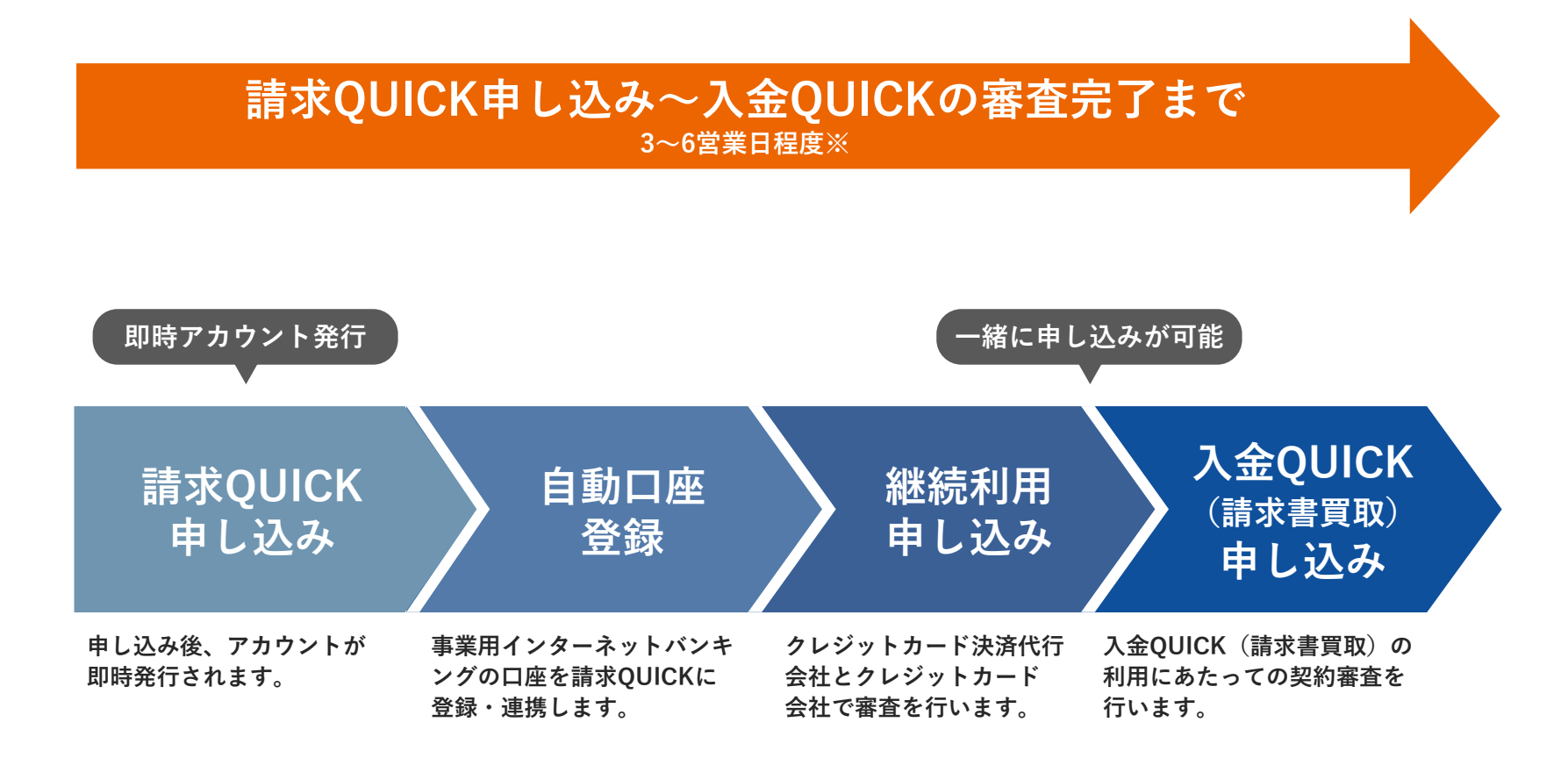

※審査に必要な書類やご登録情報がすべて揃ってからの目安日数となります。

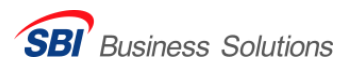

## ご利用開始までの流れ

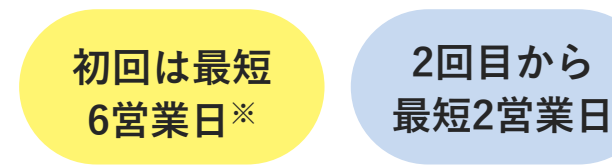

※継続利用申し込みの審査完了後に、お申し込みされる場合の目安日数となります。

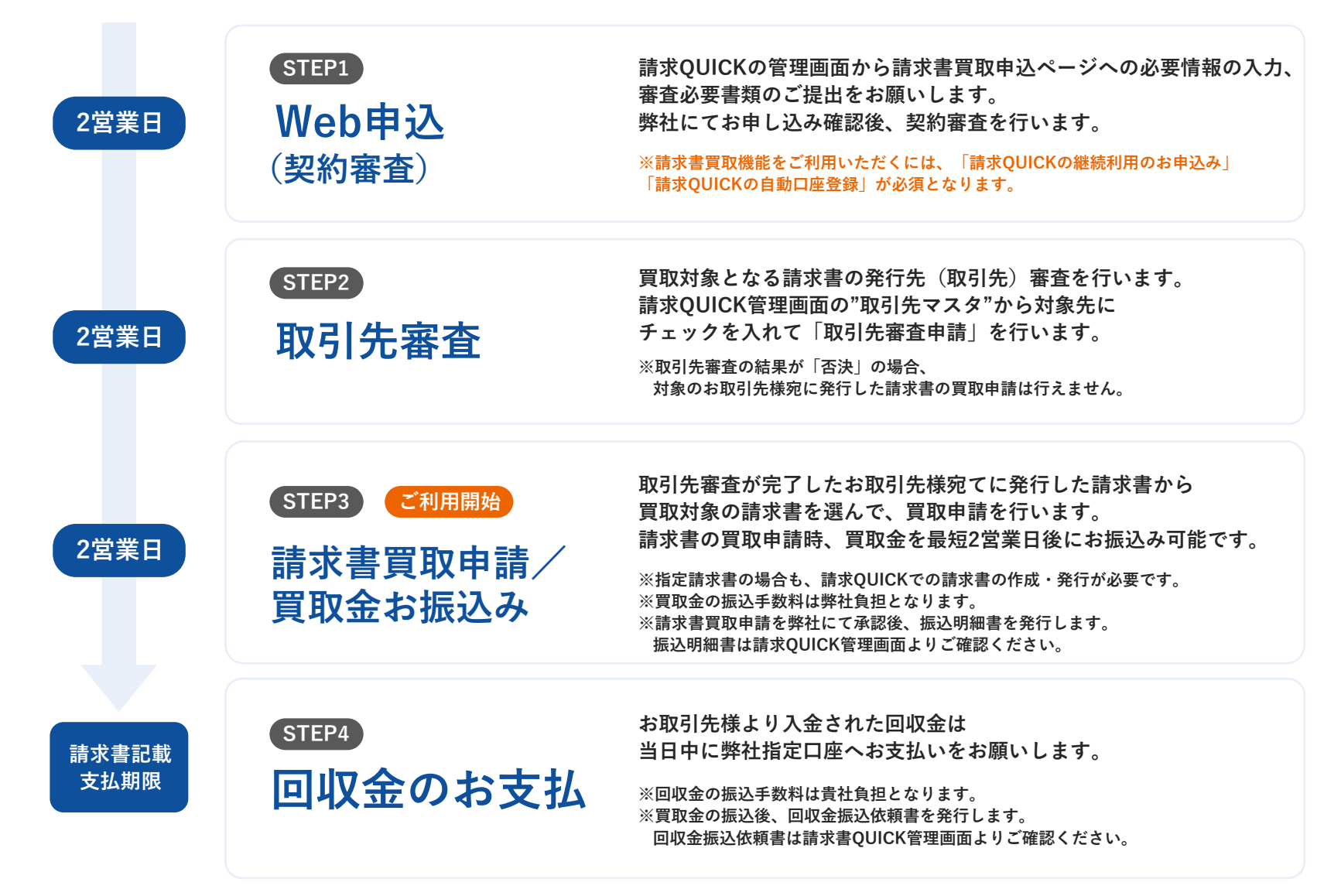

# お申し込み手続きについて

- STEP ① 請求QUICKの無料登録
- STEP 2 自動口座登録
- STEP 3 継続利用の申し込み

## STEP1 請求QUICKの無料登録

## まずは請求QUICKサービスサイトの「無料ではじめる」から 請求QUICKのご利用をお申し込みください。

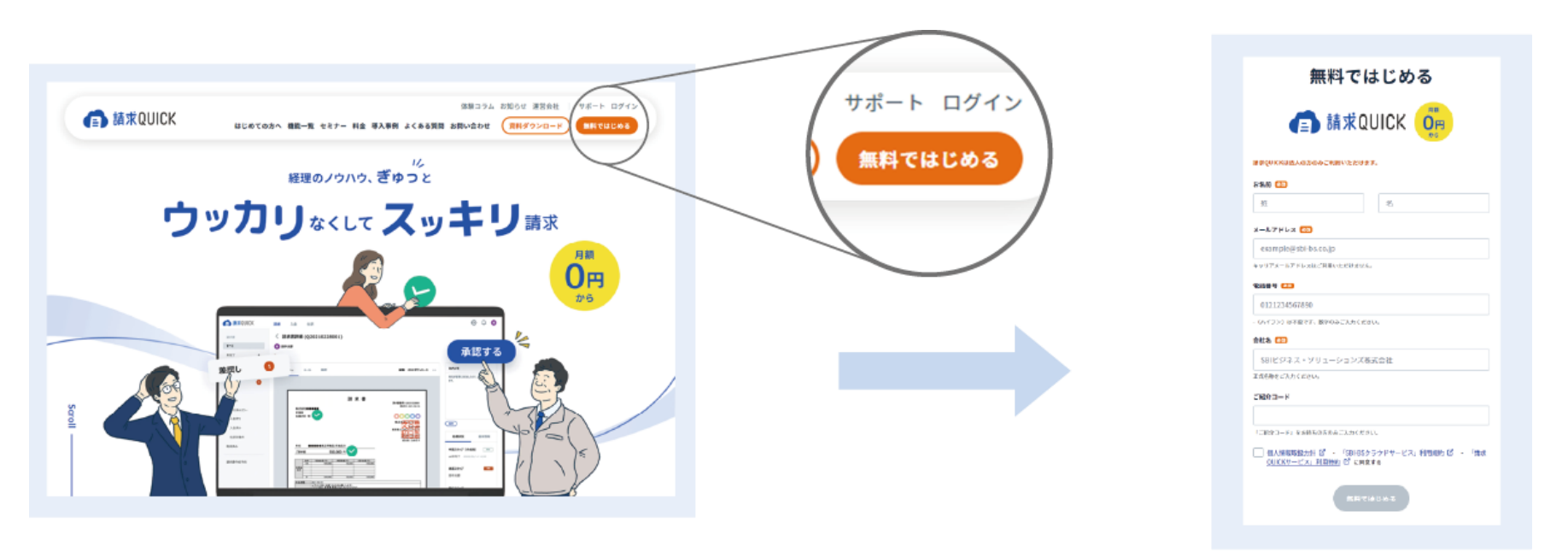

▶入力項目をすべて入力いただき、「無料ではじめる」をクリックするとお申し込み完了です。

- ▶ 申し込み後に「 info@seikyuquick.jp 」 から本登録に関するメールが届きます。 メールの内容に沿ってご自身にて本登録していただくとご利用開始となります。
- ▶請求書買取機能(入金QUICK)は設立1年以上の法人のお客様が対象のサービスです。

## STEP 2 自動口座登録

請求書買取機能を利用するには「請求QUICKの自動口座登録」が必須です。 自動口座登録には金融機関のインターネットバンキングの口座が必要です。

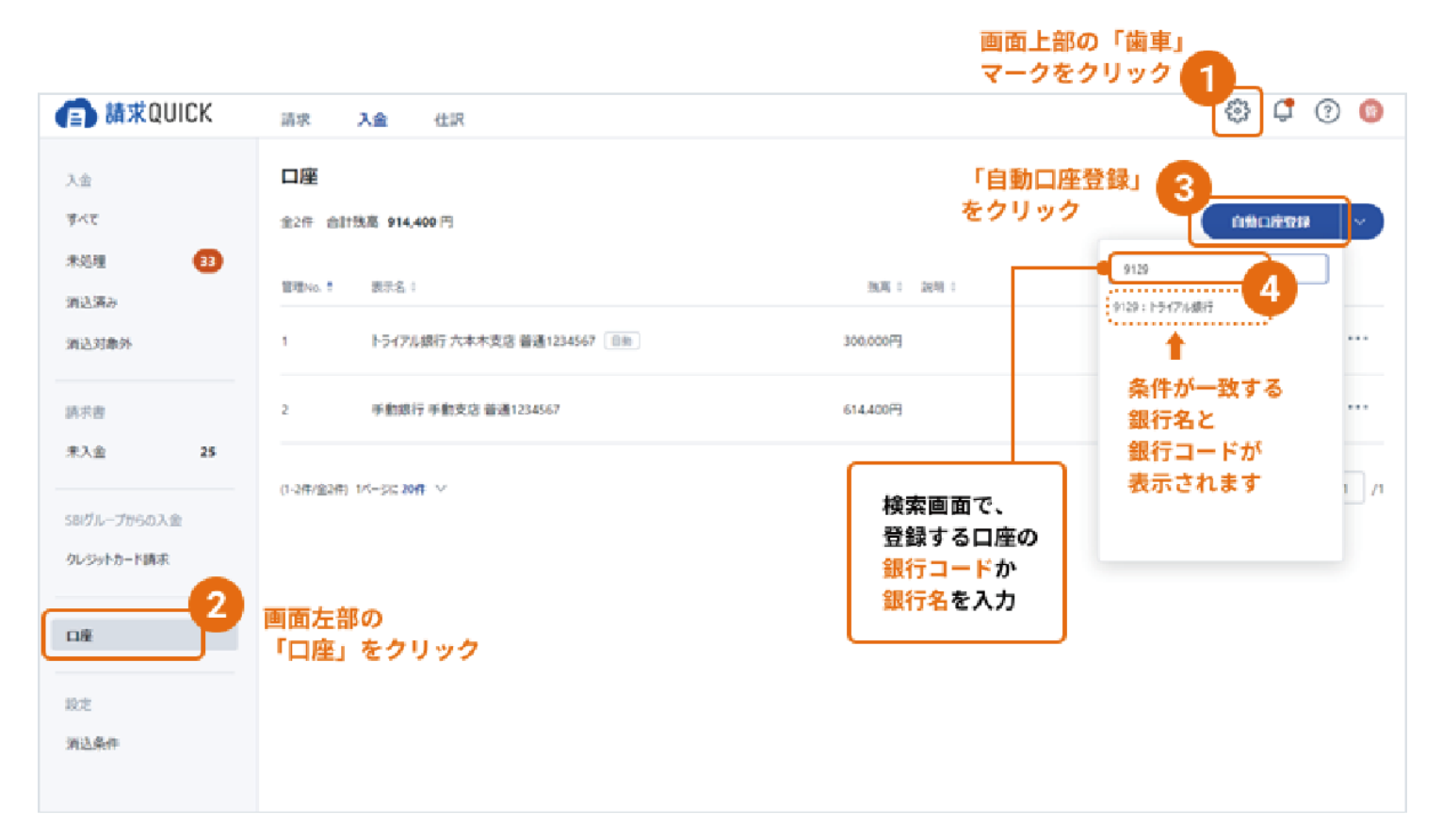

※インターネットバンキングとは、銀行口座の残高照会・入出金照会・振り込み・振り替え・各種決済などのサービスを インターネットを通じて受けられるシステムです。ご利用については各金融機関にお問い合わせください。 ※対応金融機関はサポートサイトにてご確認ください。

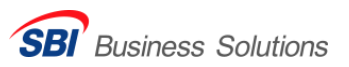

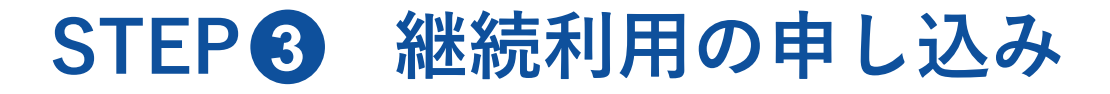

### 請求QUICKログイン後の上段赤枠内にある 「継続利用の申し込み」より継続利用をお申し込みください。

| 無料トライアル終了ま | で残り15 | 日引き | 続きご利用の場合はお申し込みが必要です | 継続利用の申し込み 🕜 |
|------------|-------|-----|---------------------|-------------|
| 💼 請求QUICK  | 請求    | 入金  | 仕訳                  |             |

#### 継続利用のお申し込みにあたりご準備いただく情報

- ▶ 会社法人番号
- ▶ 代表者生年月日
- ▶ 担当者連絡先
- ▶ 請求QUICK利用料のお支払い時に利用いただくクレジットカード情報 (クレジットカードでのお支払いの場合)
- ▶ クレジットカード売上料金の入金先口座情報

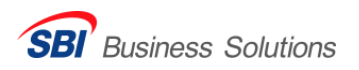

# 入金QUICK(請求書買取機能)のお申し込みについて

- STEP ① 契約審査(Web申込)
- STEP 2 取引先審查
- STEP 3 請求書の発行
- STEP ④ 請求書買取申請(買取金のお振込み)
- STEP 5 回収金の支払方法

## STEP① 契約審査(Web申込)

## 「請求書買取」機能のご利用にあたり、審査を実施します。

#### 契約審査について

- ▶ 請求QUICK「請求書買取」機能の申込ページにご入力いただいた情報やご提出 いただいた審査必須書類をもとに、サービスのご利用に関して契約審査を行います。
- ▶ 必要に応じて追加の資料のご提出等をお願いする場合もありますので、あらかじめご了承ください。
- ▶ 審査期間はお申込受付日より最大2営業日以内を予定しています。\*
- ▶ご契約審査後に、請求書買取のご利用可能額及び手数料率をご案内します。
- ▶ ご利用上限枠及び手数料率は「サービス開始のお知らせ」をご確認ください。
- ▶ 審査結果に関するお問い合わせはお受けできません。あらかじめご了承ください。

※継続利用申し込みの審査完了後に、お申し込みされる場合の目安日数となります。また、提出書類に不備がある場合等はお時間がかかる場合があります。

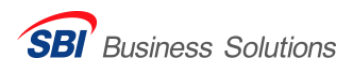

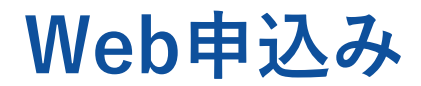

#### 請求QUICKからWeb申込が可能です。

#### ①請求QUICKから申込開始

請求QUICKを「継続利用の申し込み」をされているお客様向けのオプション機能となります。 請求QUICKの契約・お支払い画面から、利用規約の内容を確認・ご同意のうえ、「請求書買取」機能をお申し込みください。

#### ②法人情報の入力

申込に必要な各項目についてお客様の法人情報の入力をお願いします。請求QUICKにて登録いただいている情報は「請求書買取」機能の申し込みに 連携されます。貴社がお取引に使用するメイン口座、及び買取金の振込先口座をご入力ください。

#### ③必要書類のアップロード

以下の必要書類をアップロードしてください。

- ・登記簿謄本(履歴事項全部証明書)…発行から3ヶ月以内のもの
- ・入出金明細および口座情報を確認できる書面… 入出金明細は過去6ヶ月分 ※1
- ・決算書一式… 直近2期分(2期分のご用意ができない場合はお問い合わせください)
- ・本人確認書類… 代表者様の顔写真、生年月日、現住所が確認できる有効期限内のもの ※2

※1 口座情報は金融機関名、支店名、口座番号、口座名義などが確認できるもの ※2 運転免許証、マイナンバーカードなど

#### ④契約審査

入力いただいた内容をもとに契約審査をさせていただきます。審査結果は申請受付日から2営業日以内に回答します。 ※ 審査終了後、ご利用条件を記載した「サービス開始のお知らせ」を発行いたします。

※継続利用申し込みの審査完了後に、お申し込みされる場合の目安日数となります。また、提出書類に不備がある場合等はお時間がかかる場合があります。

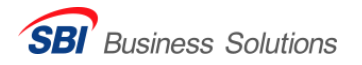

### 「請求書買取」機能の申し込み画面

請求QUICKにログイン後、お申し込みください。

画面上部の「歯車」マークをクリック 🖪 請求QUICK 3 🔅 設定 ? ヘルプ 🖵 お知らせ 🐽 (選択)  $\sim$ 支払方法 請求QUICK契約情報 請求書買取 利用状況 「請求書買取」をクリック ▶ 設定 納得の「手数料」とWeb完結の「使いやすさ」 アカウント 請求書買取サービス「入金QUICK」 システム設定 ログ管理 2 契約・お支払い 初回は最短6営業日 Web完結 2回目からは2営業日で お取引先に知られることなく 請求書を資金化 請求書を資金化 申し込み 資料ダウンロード クリック後 「申し込み」をクリック 申し込み画面へ移動します。

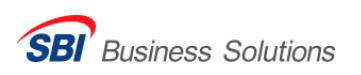

## STEP 2 取引先審查

## 取引先審査完了後、請求書買取申請が可能になります。

- ▶ 請求QUICKの"取引先マスタ"より、買取対象の請求書の発行先となるお取引先様の 取引先審査申請をお願いします。
- 取引先審査は貴社と取引をしている法人のみが対象となります。
   個人事業主宛ての請求書は買取の対象外です。
- ▶ 審査期間は申請受付日より2営業日以内を予定しています。
- ▶ 取引先審査で否決となったお取引先様宛の請求書は買取できません。
- ▶ 審査結果に関するお問い合わせはお受けできません。あらかじめご了承ください。

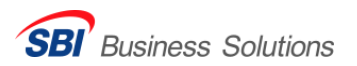

#### 取引先審査の申請方法

お取引先様の審査には2営業日のお時間をいただいております。

#### < 1. 取引先マスタに登録

買取申請の対象となるお取引先様の情報を請求QUICK管理画面の取引先マスタに登録してください。 登録後に、該当の取引先の年間取引額を取引先マスタに追加登録してください。

#### 🗸 2. 取引先審査申請

取引先マスタに登録された対象のお取引先様を取引先審査申請をしてください。請求書買取の対象となるのは法人のお取引先様のみとなります。 個人事業主のお取引先様は請求書買取の対象外となりますので、ご注意ください。

#### 🗸 3. 取引先審査回答

審査回答は、申請受付日から2営業日以内に行います。審査結果は、取引先マスタのステータスでご確認いただけます。 審査結果が「利用可」となっているお取引先様への請求書が買取申請可能となります。

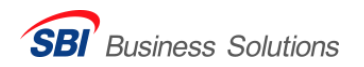

#### 取引先マスタの登録

#### 取引先マスタへの登録時に年間取引額も入力します。

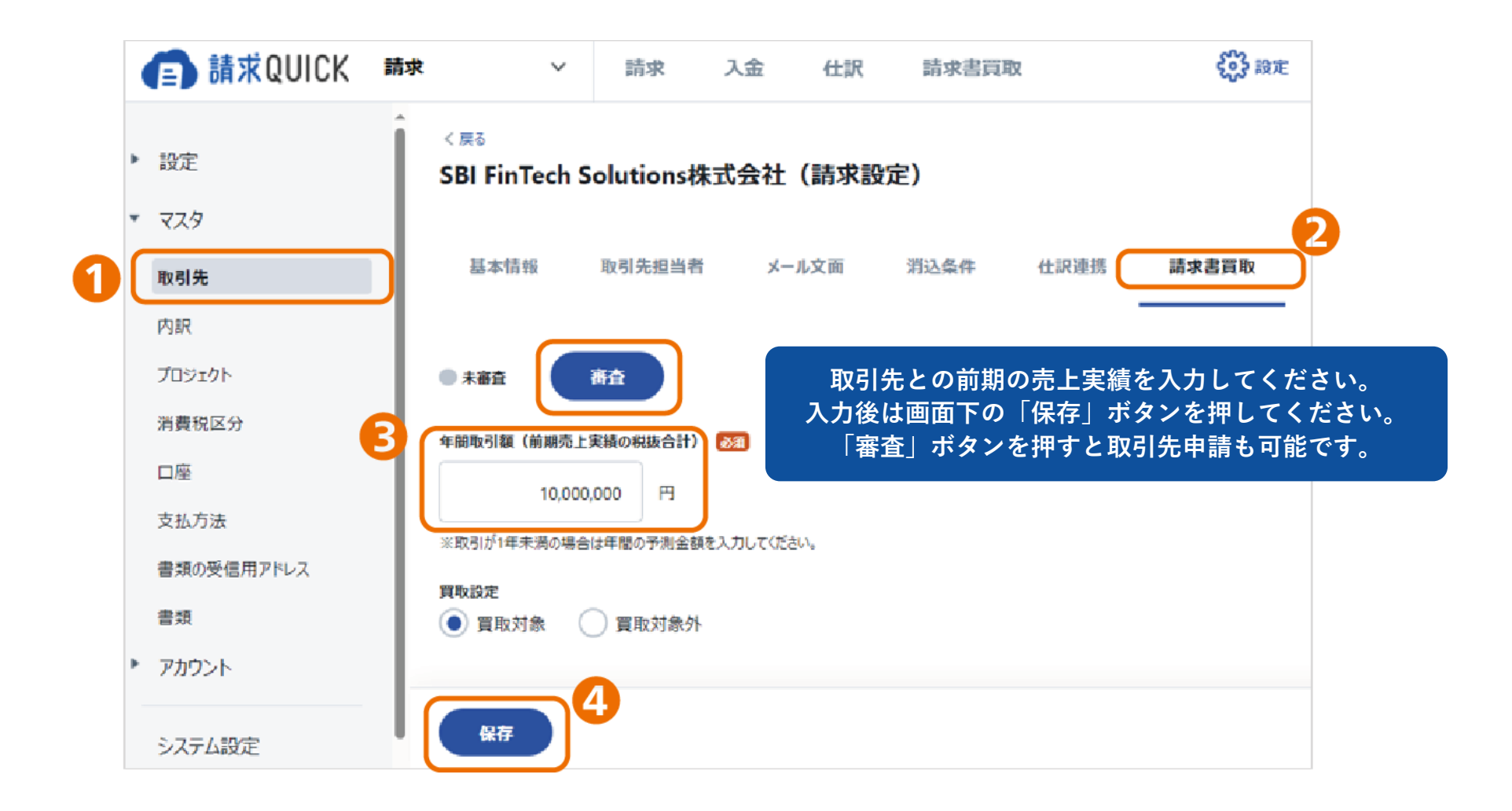

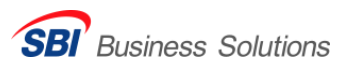

### 取引先審査の申請画面

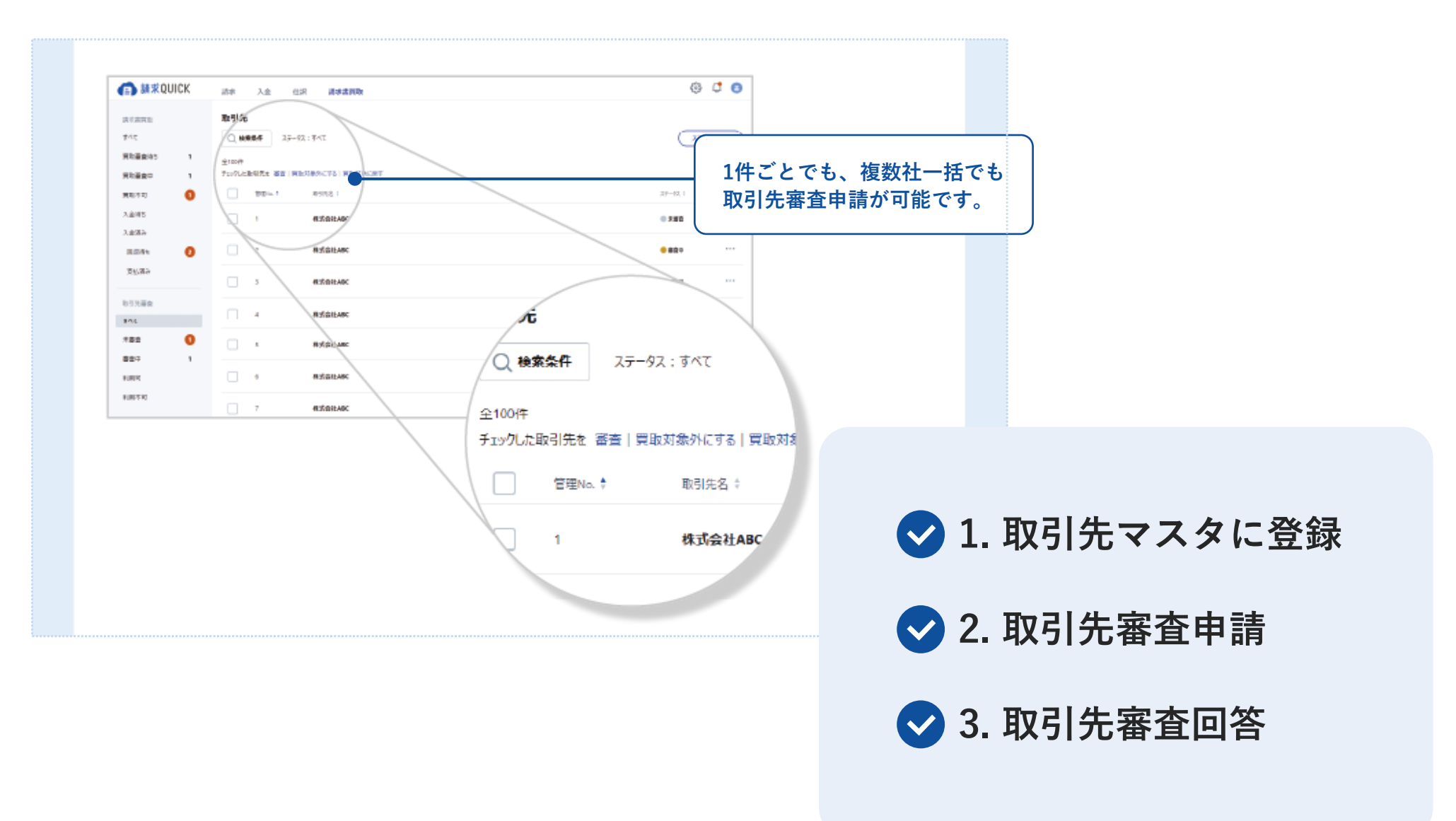

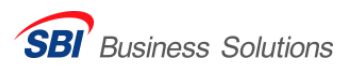

## 取引先ごとの買取可能枠・残高表示画面

審査結果が「利用可」になると、利用先ごとの買取可能枠が表示されます。

| 💼 請求QUICK 🔹            | 请求 ~ 請求 入金 仕訳 請求                                  | <b>求書買取</b>                                                                               |
|------------------------|---------------------------------------------------|-------------------------------------------------------------------------------------------|
| 請求書買取<br>すべて<br>買取審査待ち | 取引先審査 取引先ごとの買取可能枠の見かたビ Q 検索条件 ステータス: すべて、買取対象外を表示 | 買取可能枠 取引先ごとに設定された買取可能な金額の上限枠<br>買取可能枠残高 … 取引先ごとに設定された買取可能な枠から、<br>買取中の詰求書の全額 (債権額) を除いた残克 |
| 買取審查中                  | 全8件<br>チェックした取引先を 審査   買取対象外にする   買取対象に戻す         | 貝以下の前水音の並領(頁惟額)を除いた戊間                                                                     |
| 入金待ち                   | □ 管理No. * 法人番号 ↓ 取引先名 ÷                           | 夏取可能枠 ≑ 夏取可能枠残高 ≑ 2万-92 ≑                                                                 |
| 入金済み<br>回収待ち           | 1 1234567890123 株式会社ABC商业                         | 5,000,000円 5,000,000円 ●利用可                                                                |
| 支払済み                   | 2 5554443332221 有限会社JKL                           | 10,000,000円 9,615,000円 ●利用可 ***                                                           |
| 取下げ                    | □ 3 2342342342342<br>※務園結果のご縦内までし                 | ばらく訪得ちください。<br>-円 -円 <b>● 宿査中</b> ***                                                     |
| 取引先審査                  | ▲ 100000000000 株式会社GHI延券<br>※買取可能枠と限高は法           | 人単位で表示しています。 (1,500,000円) (1,170,000円) ●利用可 ・・・                                           |
|                        | 5 10000000000 株式会社GHI 延券<br>※質取可能特と現高は法/          | 大阪支店<br>、単位で表示しています。 (1.500.000円) (1.170.000円) ●利用可 ・・・                                   |

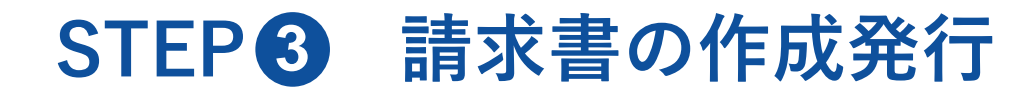

### 請求QUICKで請求書を作成・発行します。 ※指定請求書の場合も、請求QUICKでの作成・発行が必要です。

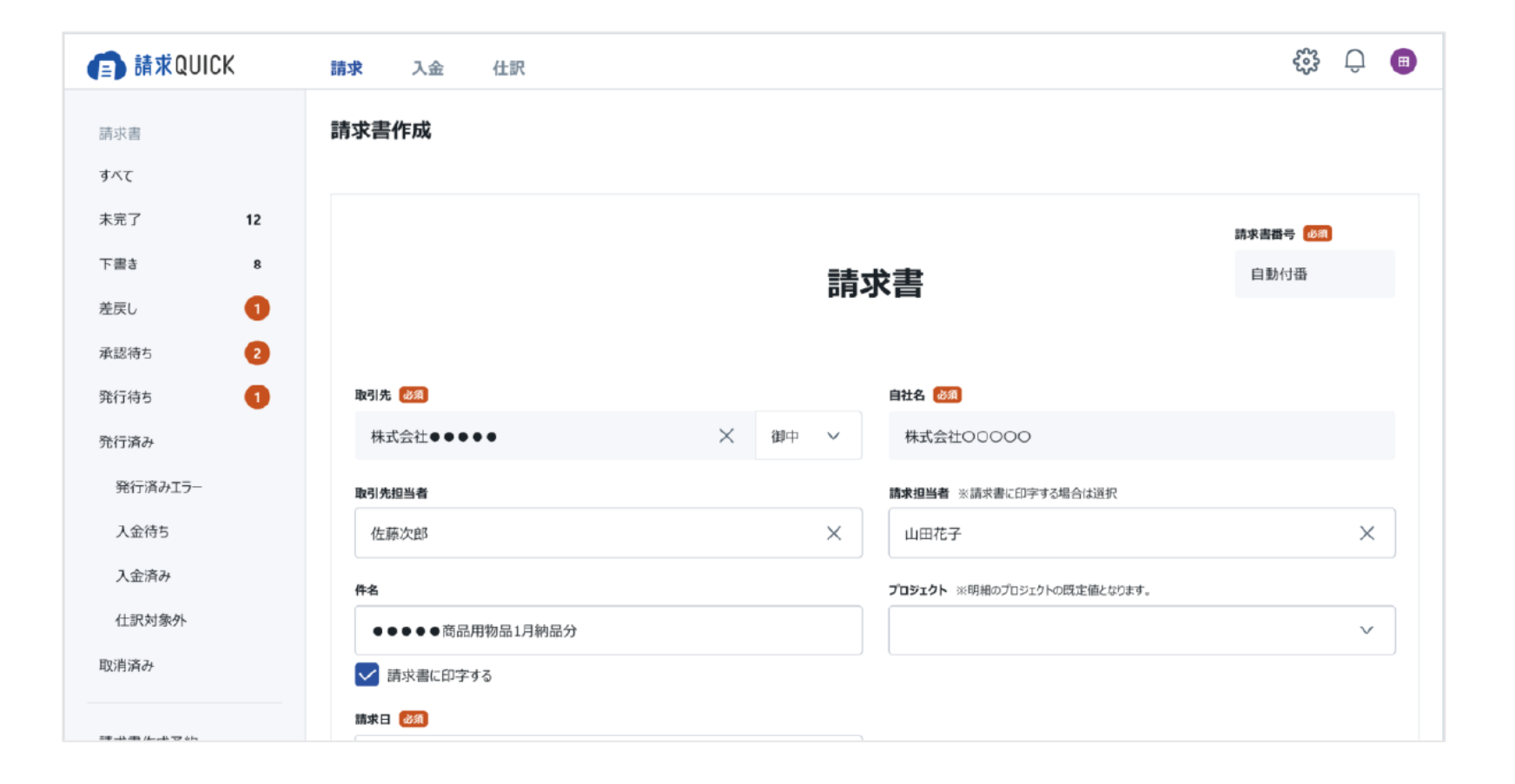

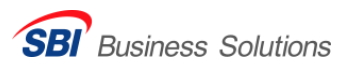

## STEP④ 請求書買取申請

#### 1. 対象の請求書を選択

取引先審査が完了しているお取引先様への請求書について、ご利用可能枠内での買取申請が可能です。複数の請求書をまとめて 買取申請することが可能です。請求書買取の1つの申請で買取対象となる請求書の合計金額は30万円以上からとなります。 ※買取対象の詳細は「買取申請の対象となる請求書について」をご確認ください。

2. 買取申請の内容を確認

買取申請内容の確認画面にて、買取手数料、振込金額、振込予定日等をご確認ください。 振込金額は買取金額から買取手数料を控除した金額となります。

< 3. 買取申請をする

買取申請内容をご確認後、買取申請をしてください。 買取申請受付後に審査をいたします。取引に関する書類(契約書、発注書等)のご提出をお願いします。 買取申請の承認後、振込日や振込金額の内訳等を記載した振込明細書を発行します。

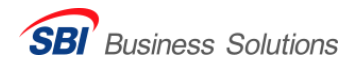

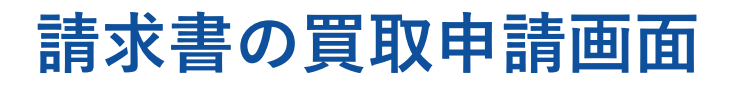

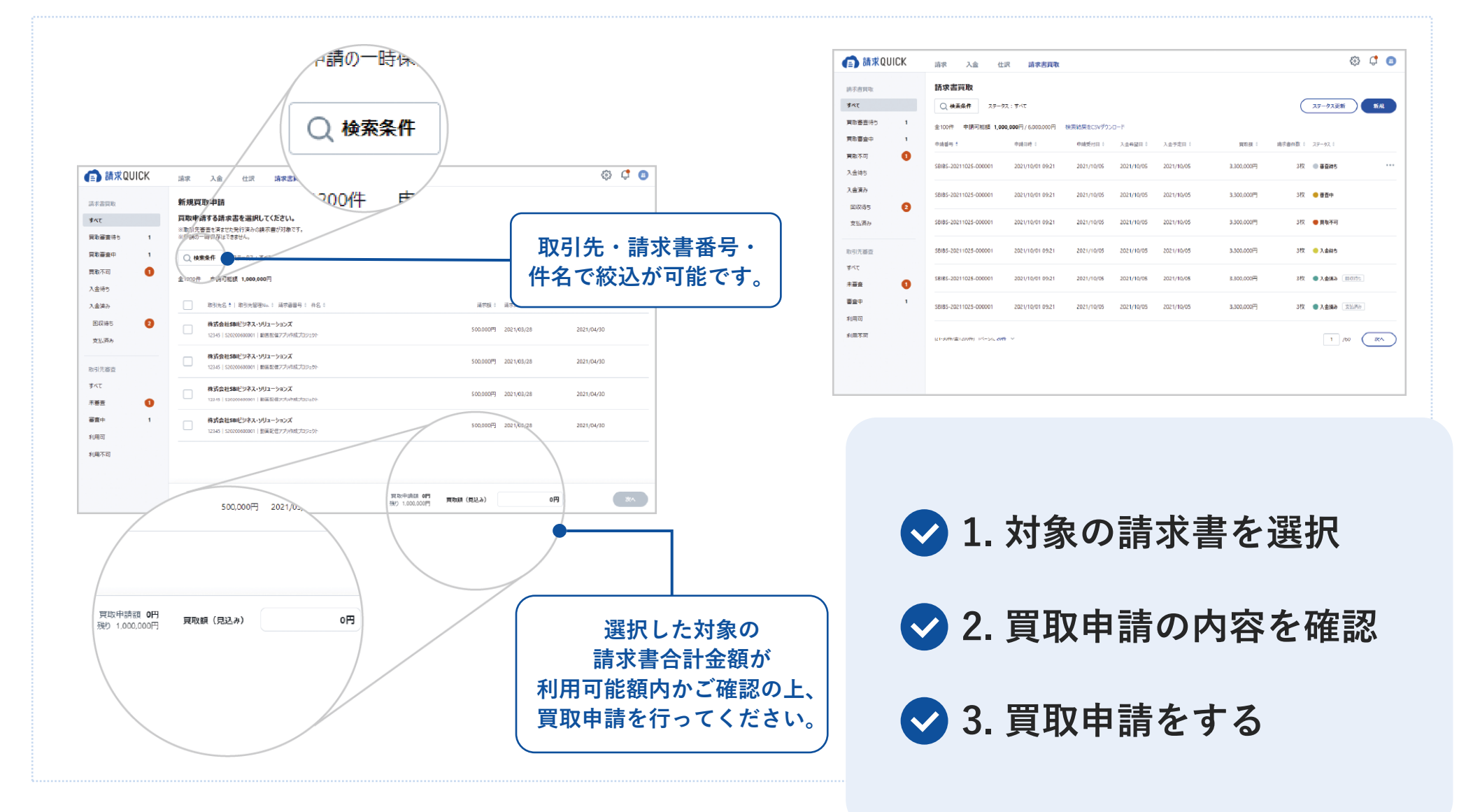

SBI Business Solutions

### 買取申請後の必要書類の提出について

#### 買取申請後、必要書類書類を請求QUICKからアップロードします。 ※指定請求書の場合は、指定請求書のデータもアップロードしていただきます。

| 請求QUICK 請求                                                                     | 請求 入金 仕訳 請求書買取 | 🔅 設定 ⑦ ヘルプ 📫 お知らせ                          |                                                          |                      |
|--------------------------------------------------------------------------------|----------------|--------------------------------------------|----------------------------------------------------------|----------------------|
| 入金済み         請求書買取           回収待5         Q. 検索条件                              | २न-७२ : कंस्ट  | ステータス更新 新規                                 |                                                          |                      |
| 取下げ 全0件<br>申請番号 <sup>()</sup><br>取引先審査<br>すべて                                  | 申請曰時; 申請受付日    | <b>買取額 : 請求書件数 : ステータス :</b>               | <b>入金QUICKサポート</b><br>1 提出書類のアップロード 2 必引                 | チーム 宛<br>要事項の入力 3 提出 |
| <ul> <li>未審査</li> <li>審査中</li> <li>利用可</li> <li>利用不可</li> <li>買取対象外</li> </ul> | 該当する検索結果はありま   | tte la la la la la la la la la la la la la | 提出書類のアップロード<br>2<br>入金QUICKサポートチームから依頼のあった書類をここか         | ら提出します。              |
| 書類提出フォーム ピ                                                                     |                |                                            | ファイルをドラッグアンド<br>ファイルをドラッグアンド<br>ファイルを選択<br>対応ファイル形式: PDF | ドロップ<br>]            |
|                                                                                |                |                                            | 最大10ファイルまで、合計50MBまでアップロードできます。<br>全1件<br>2 提出資料①.pdf     | <b>書類をすべてかJア</b>     |
|                                                                                |                |                                            | 3                                                        |                      |
|                                                                                |                |                                            |                                                          |                      |

### 請求書買取金お振込み

### 買取申請後、ご指定いただいた口座に最短2営業日~お振込みします。 振込日は買取申請時にご自由に設定いただけます。

| 振込明細書           TXXX-XXXX           東京都選びたまれの0<br>XXどは3F<br>概念録と0000           00 00ほ           T#akk800,58888年90,59584,000,595,000,000           (Add With a basis),5958,000,000,000,000,000,000,000,000,000,0                                     | 文書Ne.: X00000000X<br>発行日: yyyy/mm/dd<br>FinTech Solutions<br>S8I FinTech Solutions<br>S8I FinTech Solutions<br>年150-0002<br>東環航符省近代台2-1-1<br>開山アーストビルタ<br>[E-Mail]<br>seikyuquick(意知-bs.zendesk.com | SBI FinTech Solutions(株)からの「振込明細書」<br>振込日の前営業日にメールにてお送りいたします。<br>※請求QUICKからのダウンロードも可能です。                                                                                                    | は                                      |
|----------------------------------------------------------------------------------------------------|----------------------------------------------------------------------------------------------------|----------------------------------------------------------------------------------------------------|----------------------------------------|
| 第32日         yyyy/mm/dd           第32日         yyyy/mm/dd           第32日         yyyy/mm/dd           第32年         OO銀行           支店名         OO支店           口座名商         分行がけ行びが162           (円)         (円)           債権金額 合計         10,000,000 |                                                                                                    | ▲ 請求 DIIICK 請求 × 前來 入会 什妥 前來書問取                                                                                                    | <ul> <li>응 2022 (?) ~ 1.07 (</li></ul> |
| (法律) 賞取手数料 会計 350,000  振込金額 合計 9,650,000  (通知学習)                                                                                                    |                                                                                                    | 入金          ////////////////////////////////////                                                                                                    |                                        |
| (秋日か)に<br>お取引入業名 供給Na. 供給支付日ノ 供給金額(円) ・                                                                                                    | 手数科学 東教手数科 (門) 第32金銀 (門)                                                                                                    | 未処理         新込期協會冊9 000000003         入全日         2022/06/20         P0F9792-F           消込場合         請求導合計         600000円         入全額         593.700円                                                                                |                                        |
| 1 特式品社000 CS*******                                                                                                    | 3.0% 90,000 2,910,000                                                                                                    |                                                                                                    |                                        |
| 2 •••••禄动指社 CS******* <u>Yyyy/mm/dd</u> 2,000,000                                                                                                    | 3.0% 60,000 1,940,000                                                                                                    |                                                                                                    |                                        |
| 3 积限会社 •• CS*******                                                                                                    | 4.0% 200,000 4,800,000                                                                                                    | *入会 99- この振込明練書に含まれる請求書                                                                                                    |                                        |
| 4                                                                                                    |                                                                                                    | SB/FG(1) 新引売登録No:1 議示書番号: 件名:1         請示語:1         更払減器:1         専場No.1                                                                                                    | 申請受付日 🕈                                |
|                                                                                                    |                                                                                                    | 化ジャトカード講家         株式会社ABC         300,000円         2022/06/15         2022/07/31         SQ2022061500002           12346/37001         12356/370(123576)         300,000円         2022/06/15         2022/07/31         SQ2022061500002 | 2022/06/16                             |

株式会社ABC

口座

1234567890 | 5520220615002-1 | コンサルティング代金

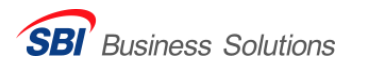

2022/06/16

2022/06/30

\$02022061500003

300.000円 2022/06/15

## STEP **5** 回収金の支払方法

## 回収金の支払方法

弊社からの振込後、回収金振込依頼書を発行します。 お取引先様から入金された回収金は当日中に弊社指定の銀行口座へお支払いをお願いします。 ※回収金の振込時の振込手数料は貴社にてご負担ください。

## | 未入金時の対応

支払期限までにお取引先様から入金がない場合、<mark>当日中</mark>に弊社までご連絡をお願いします。 未入金のお取引先様に弊社から督促させていただくにあたり、<mark>債権譲渡を通知する場合があります。</mark> お取引先様への通知に際して、必要書類の作成をお願いさせていただく場合がありますので、あらかじめご了承ください。

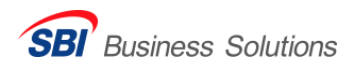

### 各種申請の受付時間

各種審査、請求書の買取申請等については、以下の受付時間で対応します。

当日10:00~16:59までの各種ご申請 申請受付日:当日 当日の17:00以降の各種ご申請 申請受付日:翌営業日

※17時以降にご申請いただいた場合は翌営業日対応となります。<br/>
※土日祝日、その他弊社休業日中にご申請いただいた場合は翌営業日対応となります。

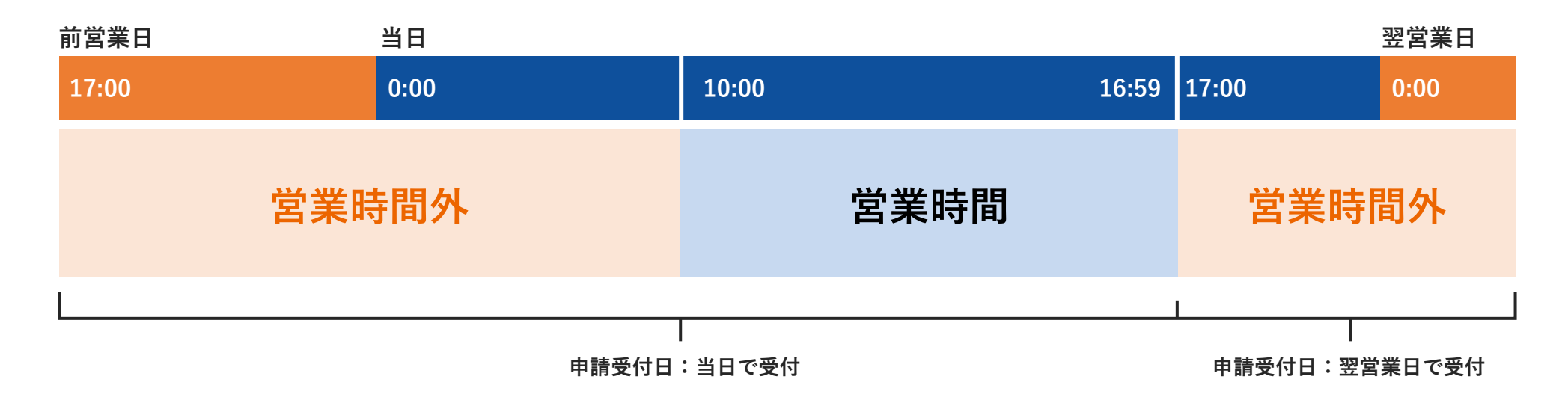

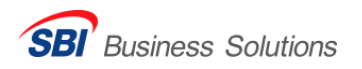

#### 請求書買取申請キャンセルについて

請求書の買取申請後のキャンセルについては、以下の受付時間で対応します。

| 請求書の買取申請受付日が当日の場合 | 請求書の買取申請受付日が翌営業日の場合  |
|-------------------|----------------------|
| キャンセル申請期限:当日23:59 | キャンセル申請期限:翌営業日の23:59 |

キャンセル申請期限を過ぎてからのキャンセルはできません。なお、キャンセルによる料金は発生しません。

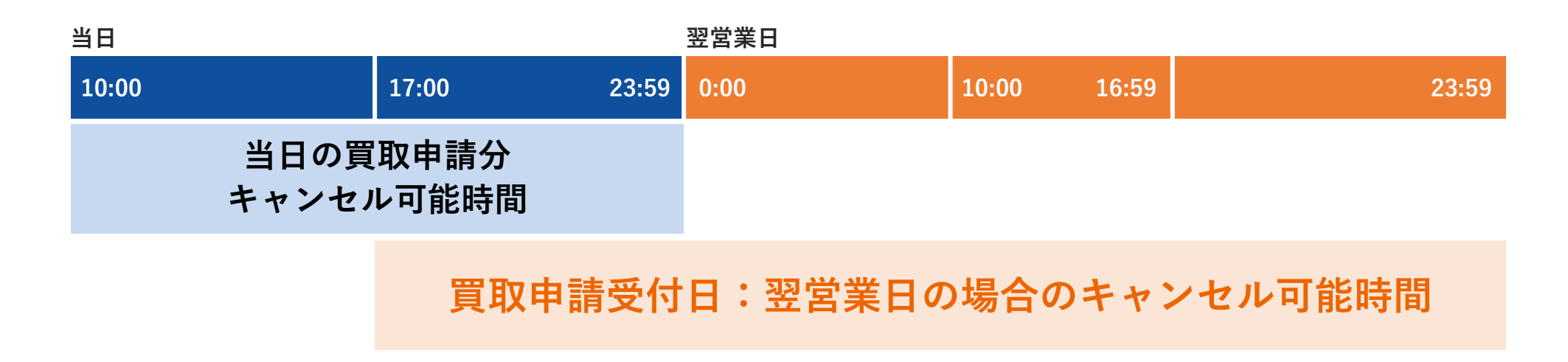

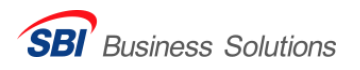

#### お問い合わせ方法

┃ 電話サポート

入金QUICKの担当スタッフがお申し込み手続きをご案内いたします。 入金QUICKサポートセンター Tel 03-6747-2485 (平日10:00~17:00)

#### ┃お問い合わせフォーム

WEBからのお問い合わせも可能です。 https://seikyuquick.sbi-bs.co.jp/contact/

#### ┃ サポートサイト

お申し込み方法をわかりやすく説明したページをご案内いたします。

入金QUICKのはじめかた① ~入金QUICKを申し込む~ https://support.seikyuquick.jp/hc/ja/articles/10319142065561

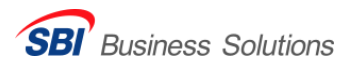

#### よくあるご質問 既存の請求書は買取可能ですか? ● 個人事業主宛の請求書も買取できますか? いくらまで利用できますか? A 対象は請求QUICKから発行した 対象は法人のお取引先様のみと 契約審査後に設定されるご利用上限 Δ 請求書、または既存のお取引で 枠内で繰り返しご利用が可能です。 なります。 ご利用の指定請求書となります。 詳しくはお問い合わせください。 設立2年未満で決算書2期分の提出が 手数料以外に料金は掛かりますか? 申込に必要な書類はなんですか? できません。 ▲ 原則決算書を2期分ご提出いただいて 初期費用、月額費用はかかりません。 Δ 契約企業様の決算書2期分、 おりますが、初年度の決算が完了し 入出金明細6ヶ月分と口座情報、 登記簿謄本、代表者様の本人確認書 ていれば利用申込が可能です。お申 し込み前にお問い合わせください。 類をご提出いただいております。 金融機関の融資を断られていても ( )個人事業主でも利用できますか? 買取手数料はどのくらいですか? 利用できますか? ▲ 可能です。 🗛 入金QUICKは法人向けサービス 基本手数料は0.5%~です。 Δ まずはお申し込みください。 となっておりますのでご了承くだ 加えて、期間手数料が発生する 場合があります。 さい。

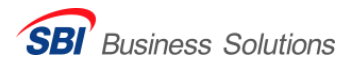

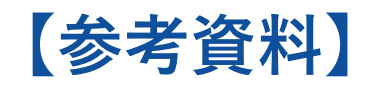

# 発行帳票のご説明

### 発行帳票:サービス開始のお知らせ

#### サービス開始のお知らせ

〒106-6031

東京都港区六本木1-6-1 泉ガーデンタワー13F 株式会社〇〇〇〇 〇〇部 部長 〇〇〇〇〇様 文書No.:XXXXXXXXXXXX 発行日:XXXXXXXXXXXX

この度は、弊社「請求書買取」のお申込みをいただきまして、誠にありがとうございます。 ご契約情報及びシステムの登録が完了しましたので、お知らせいたします。 本書面に記載のご契約内容等をご確認の上、大切に保管いただきますようお願い申し上げます。 尚、記載内容に相違がある場合は、本書面到着から2週間以内にご連絡をお願いいたします。 SBI FinTech Solutions株式会社 〒150-0002 東京都渋谷区渋谷2-1-1 青山アァーストビル9F Mail:XXXX@sbi-finsol.co.jp

#### ご契約石碌情報

| ご契約者名                                        | SBI FinTech So                                   | olutions株式会     | 会社                  |  |
|----------------------------------------------|--------------------------------------------------|-----------------|---------------------|--|
|                                              |                                                  |                 |                     |  |
| 契約者住所                                        | 〒150-0002 東京都渋谷区                                 | 【渋谷2-1-1 青山ファース | トビル9階               |  |
| TEI                                          |                                                  | EAV             |                     |  |
| 166                                          |                                                  | 144             |                     |  |
| 郵送物送付先                                       | 同上                                               |                 |                     |  |
| 郵送先TEL                                       |                                                  | 郵送先FAX          |                     |  |
|                                              |                                                  |                 |                     |  |
| お振込先口座情報                                     |                                                  |                 |                     |  |
| 金融機関名                                        | ●●銀行                                             | 支店名             | ●●支店                |  |
| 種目                                           | 普通                                               | 口座番号            | * * * * * * * * *   |  |
| 口应名盖 (++)                                    | エスヒ゛ーアイフインテツクソ                                   | リューションス゛(カ      |                     |  |
|                                              | 2/12 / 1/ 1//////                                | /1 / 1/// (//   |                     |  |
| ご利用条件                                        |                                                  |                 |                     |  |
|                                              |                                                  |                 |                     |  |
| 買取手数料率                                       | ● ● %                                            | 極度枠             | 50,000,000円         |  |
| ※買取手数料は、請求書(                                 | の買取申請受付日から対象請求書に記載                               | 歳された支払期限までの日    | 数が30日までの請求書に対する手数料と |  |
| なります。30日を超過した                                | と場合、30日ごとに0.5%の買取手数料                             | が別途発生いたします。     |                     |  |
| ※晋取手教料は賈取金を弊社より振り込む際に相殺致します。振込手数料は弊社が負担致します。 |                                                  |                 |                     |  |
| 尚、振込日が金融機関体                                  | *業日の場合は翌営業日のお振込となりま                              | ますので予めご了承ください。  |                     |  |
| ※貴社より弊社指定口座(                                 | ※貴社より弊社指定口座に回収金のお振込みを行われる際に発生する振込手数料は、貴社負担となります。 |                 |                     |  |

※ご運用に関するお問合せ、お取引先様からの支払い遅延等は、以下宛にご連絡ください。

発行タイミング 請求書買取機能の申込完了後、 サービス開始のお知らせを発行します。

 記載事項
 基本手数料やご利用上限枠の ご利用条件が記載されます。

#### ▶ 確認方法

契約申込を実行されたご担当者様の メールアドレスにPDFデータが 送信されます。

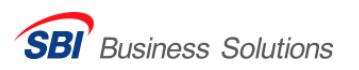

| <b>笂忊悵</b> 祟:犰 | <u></u> 这明細書 |
|----------------|--------------|
|----------------|--------------|

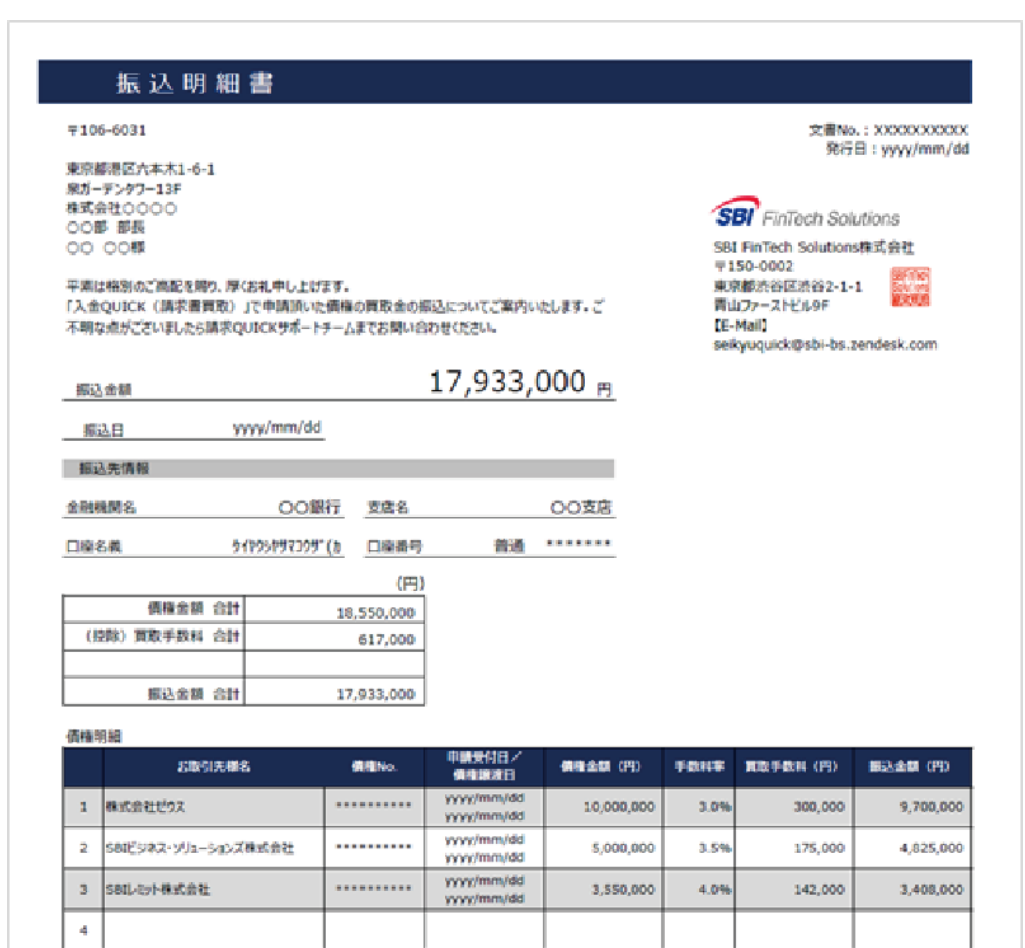

#### ▶ 発行タイミング

請求書買取申請の承認後、振込日の前営業日

#### ▶ 記載事項

振込日/債権金額/買取手数料/振込金額 及び買取対象の請求書明細が記載されます。

#### ▶ 確認方法

請求QUICKの「請求>入金メニュー」よりご確認いただけます。

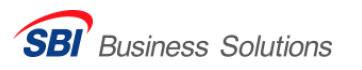

5 6 7

#### 発行帳票:回収金振込依頼書

#### 回収金振込依頼書

| Ŧ106-6031                                                                                                    | 文書No.: : XXXXXXXXXXXXXXXXXXXXXXXXXXXXXXXXXX                        |
|----------------------------------------------------------------------------------------------------|--------------------------------------------------------------------|
| 東京都港区六本木1-6-1<br>泉ガーデンタワー13F<br>株式会社〇〇〇〇                                                                                                    | SB FinTech Solutions                                               |
| ○○部 部長 ○○ ○○様                                                                                                    | SBI FinTech Solutions株式会社<br>〒150-0002<br>東京都渋谷区渋谷2-1-1            |
| 平原は格別のご海配を勝り、厚くお礼申し上げます。<br>「入金QUICK(請求書買取)」で債権譲渡が実行された債権の回収についてご案内致します。<br>お振込期限までに記載の依頼額を回収のうえ、当社指定の口座にお振込下さい。<br>ご不明な点がございましたら請求OUICKサポートチームまでお問い合わせください。 | 間山ファーストゼルタF (E-Mail)<br>(E-Mail)<br>seikyuquick@sbi-bs.zendesk.com |
| 20,000,000                                                                                                    |                                                                    |

| 振込依頼額 |                          | 30,000,000 |         |    |
|-------|--------------------------|------------|---------|----|
| お振込明限 | yyyy/mm/dd               |            |         |    |
| お振込先情 | 极                        |            |         |    |
| 金融機関名 | 三并住友銀行                   | 支店名        | あさがお    | 支店 |
| 口座名前  | 128*-74242590991-3322*(b | 口座番号       | 普通 0551 |    |

#### ※お振込み手数料は貴社ご負担にてお願い致します。

| お取引先様名               | 價積No.                                                    | 價積線波日                                                                         | 回収金額 (円)                                                            |
|----------------------|----------------------------------------------------------|-------------------------------------------------------------------------------|---------------------------------------------------------------------|
| 株式会社ゼウス              |                                                          | yyyy/mm/dd                                                                    | 10,000,000                                                          |
| SBIビジネス・ソリューションズ株式会社 |                                                          | yyyy/mm/dd                                                                    | 10,000,000                                                          |
| SBIL达中卜株式会社          |                                                          | yyyy/mm/dd                                                                    | 10,000,000                                                          |
|                      |                                                          |                                                                               |                                                                     |
|                      |                                                          |                                                                               |                                                                     |
|                      |                                                          |                                                                               |                                                                     |
|                      |                                                          |                                                                               |                                                                     |
|                      |                                                          |                                                                               |                                                                     |
|                      |                                                          |                                                                               |                                                                     |
|                      |                                                          |                                                                               |                                                                     |
|                      |                                                          |                                                                               |                                                                     |
|                      |                                                          |                                                                               |                                                                     |
|                      | お取引先課名<br>株式会社ゼウス<br>SBIビジネス・ソリューションズ株式会社<br>SBILとット株式会社 | お取引先様名 債権No. 株式会社ゼウス ・・・・・・・ SBIビジネス・ソリューションズ株式会社 ・・・・・・・ SBIレジット株式会社 ・・・・・・・ | お取引先移名 僕祖No. 僕君道漢百日<br>株式会社ゼウス ・・・・・・・・・・・・・・・・・・・・・・・・・・・・・・・・・・・・ |

#### ▶ 発行タイミング

#### 買取金の振込日

※本依頼書に基づき、お取引先様からの回収金を 当社へお支払いください。

#### ▶ 記載事項

振込依頼額/振込先口座/振込期限 及び買取対象の請求書明細が記載されます。

#### ▶ 確認方法

請求QUICKの「契約・お支払メニュー」 よりご確認いただけます。

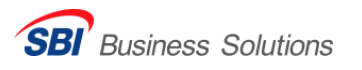

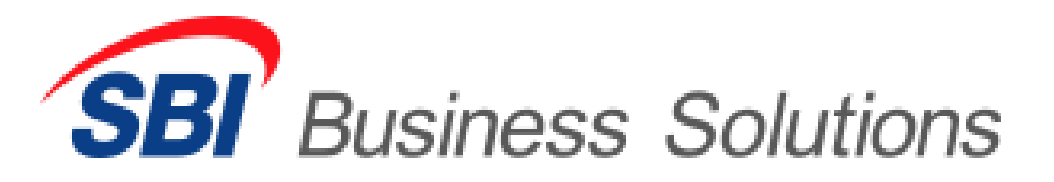

#### 会社名 SBIビジネス・ソリューションズ株式会社

#### 所 在 地 〒106-6013 東京都港区六本木一丁目6番1号 泉ガーデンタワー

- 代表者 代表取締役社長 夏川 雅貴
- 資本金 3億5,000万円 (資本準備金等含む)
- 設 立 1989年9月
- 主要株主 SBIグループ100%

## 請求QUICK提供

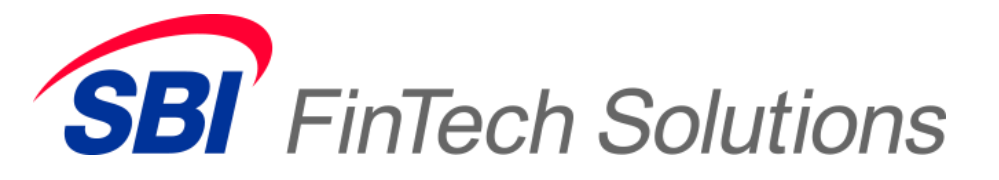

請求書買取 サービス提供

- 会社名 SBI FinTech Solutions株式会社
- 所 在 地 〒150-0002 東京都渋谷区渋谷2-1-1 青山ファーストビル9F
- 代表者 代表取締役社長金子雄一
- 資本金 14億5,410万円
- 設 立 2011年4月4日
- 主要株主 SBIホールディングス株式会社 74.23%

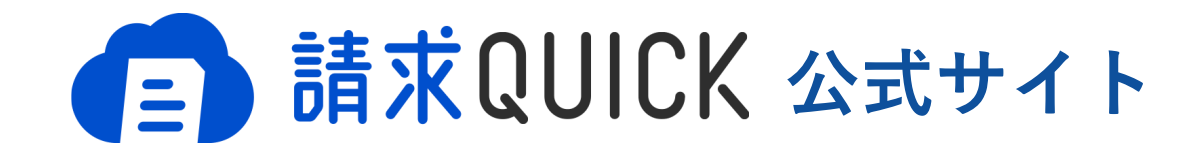

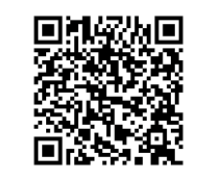

https://seikyuquick.sbi-bs.co.jp/

入金QUICKのお問い合わせは

### 入金QUICKサポートセンター 03-6747-2485 (平日10:00~17:00)

https://seikyuquick.sbi-bs.co.jp/contact/